# EMIS入力方法(医療機関向け)

## ① インターネットに接続し、次のURLを入力する。

# http://www.wds.emis.go.jp/

### ② EMISのトップページの「関係者ログイン」をクリックする。

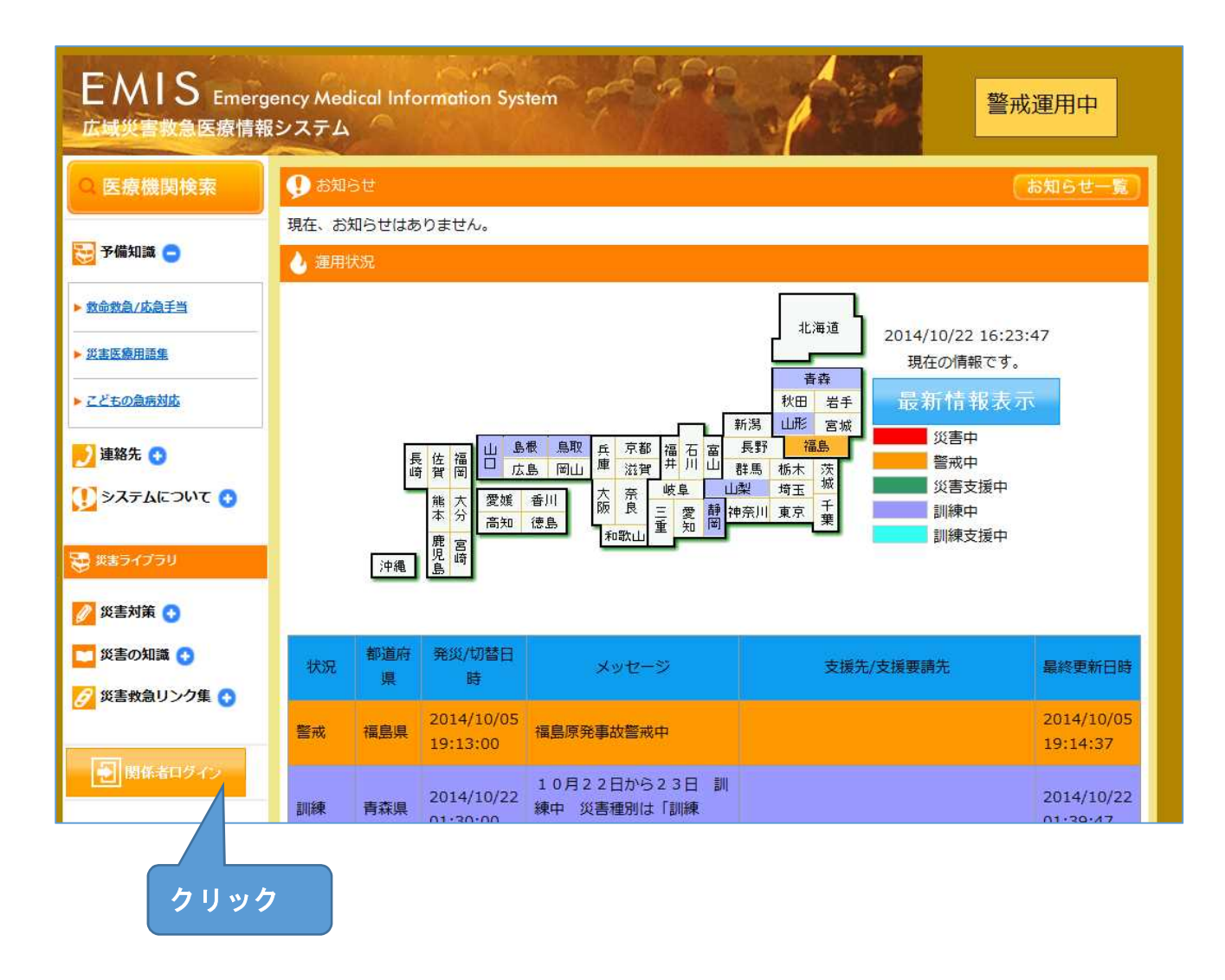

③ 機関コードとパスワードを入力し、所属は「群馬県」を選択する。

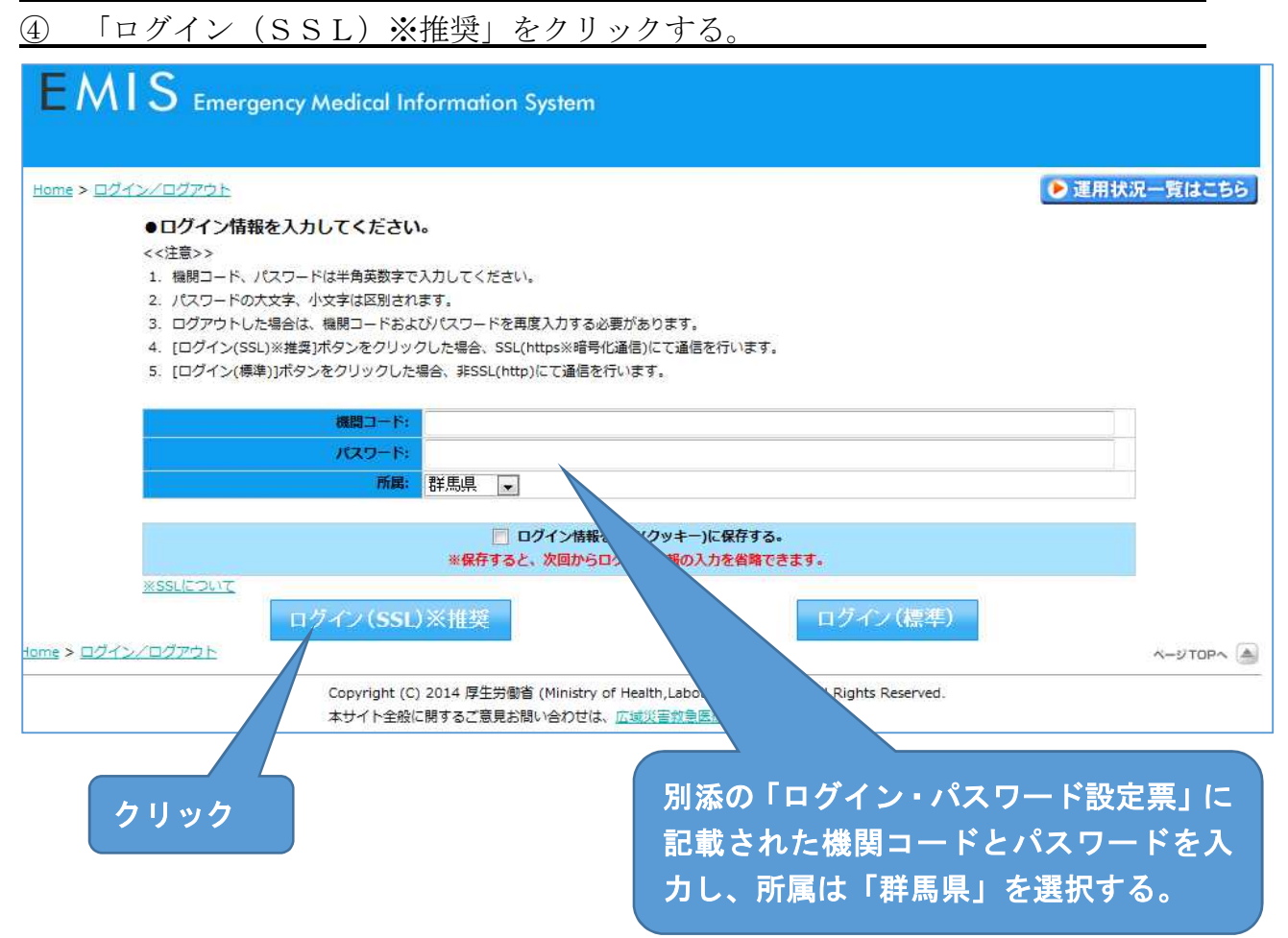

#### <u>⑤</u>「緊急時入力」をクリックする。(必要に応じてマニュアルを参照)

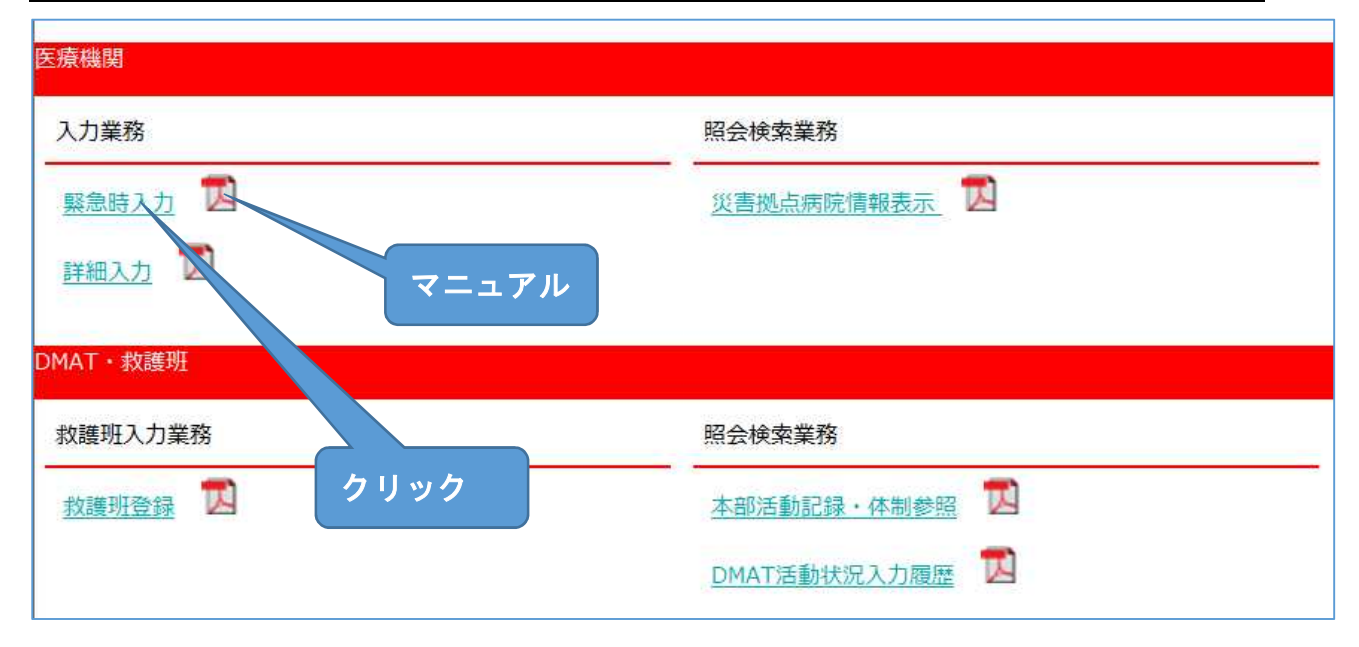

## ⑥ 当てはまる項目にチェックを入れる。

| てはまる項目にチェックをしてください                                                                                                    |                                  |                                                                                                    |
|----------------------------------------------------------------------------------------------------|----------------------------------|----------------------------------------------------------------------------------------------------|
| <b>《急時入力(発災直後情報)</b>                                                                                                    |                                  |                                                                                                    |
| 到壞状況                                                                                                    |                                  |                                                                                                    |
| 入院病棟の倒壊、または倒壊の恐れ                                                                                                    | 有                                | 2                                                                                                    |
| ライフライン・サプライ状況<br>(代替手段でのご使用時は、供給「無」ま                                                                                                    | たは「不足」を選択して                      | ください。                                                                                                    |
| 電気の通常の供給                                                                                                    | 無                                | 有                                                                                                    |
| kの通常の供給                                                                                                    | 無                                | 有                                                                                                    |
| E療ガスの不足                                                                                                    | 不足                               | 充足                                                                                                    |
| 国薬品・衛生資器材の不足                                                                                                    | 不足                               | 充足                                                                                                    |
| <b>钱者受診状況</b>                                                                                                    |                                  |                                                                                                    |
|                                                                                                    | and the second                   | The second second second second second second second second second second second second second second second se |
| 多数患者の受診                                                                                                    | 有                                | (集)                                                                                                    |
| ダ数患者の受診<br><b> 魏貝状況</b>                                                                                                    | 有                                |                                                                                                    |
| <ul> <li>・数患者の受診</li> <li>         ・(具) (現代況)         ・</li> <li>         ・の他支援が必要な状況         ・の他         ・</li> <li>         ・の他         ・</li> </ul>                                                                                                    | 有<br>不足                          | 無<br>充足                                                                                                    |
| 多数患者の受診<br>職員状況<br>蹴員の不足<br>その他支援が必要な状況<br>その他<br>上記以外で支援が必要な理由があれば入力                                                                                                    | 有<br>不足<br>してください。(200文3         | ★足<br>文以下)                                                                                                    |
| <ul> <li>         参数患者の受診         <b>職員状況</b><br/>職員の不足         </li> <li>         その他         </li> <li>         E記以外で支援が必要な状況         </li> <li>         春報日時<br/>青報取得日時         上記内容(緊急時入力(発災直後情報))<br/>則新した日時を入力してください。     </li> </ul>                                                                                                    | 有<br>不足<br>してください。(200文3<br>の状態を | 集<br>充足<br>≠以下)<br>年 10 ▼ 月 22 ▼ 日 17 ▼ 時 16 ▼ 分                                                                |
| <ul> <li>         参数患者の受診         <b>執員状況</b><br/>載員の不足         </li> <li>         その他支援が必要な状況         </li> <li>         その他         </li> <li>         E記以外で支援が必要な理由があれば入力         </li> <li>         唐報日時         </li> <li>         唐報取得日時         </li> <li>         E記内容(緊急時入力(発災直後情報))         </li> <li>         前断した日時を入力してください。     </li> <li>         案急連絡先     </li> </ul> | 有<br>不足<br>してください。(200文<br>つ状態を  | 業<br>業足<br>業以下)<br>年 10 ▼ 月 22 ▼ 日 17 ▼ 時 16 ▼ 分                                                                |
| <ul> <li>予数患者の受診</li> <li>取員状況</li> <li>取員の不足</li> <li>たの他支援が必要な状況</li> <li>その他</li> <li>たこの他</li> <li>たごし、</li> <li>         範疇日時         計訳の得日時         上記内容(緊急時入力(発災直後情報))         前断した日時を入力してください。     </li> <li>         範疇番号     </li> </ul>                                                                                                    | 有<br>不足<br>してください。(200文3<br>の状態を | 業<br>業足<br>業以下)<br>年 10 ▼ 月 22 ▼ 日 17 ▼ 時 16 ▼ 分                                                                |

⑧ 必要に応じて引き続き「詳細入力」を入力する。

⑨ 関係者メニューに戻り「医療機関等支援状況モニター」をクリックする。

(入力した内容を確認します。)

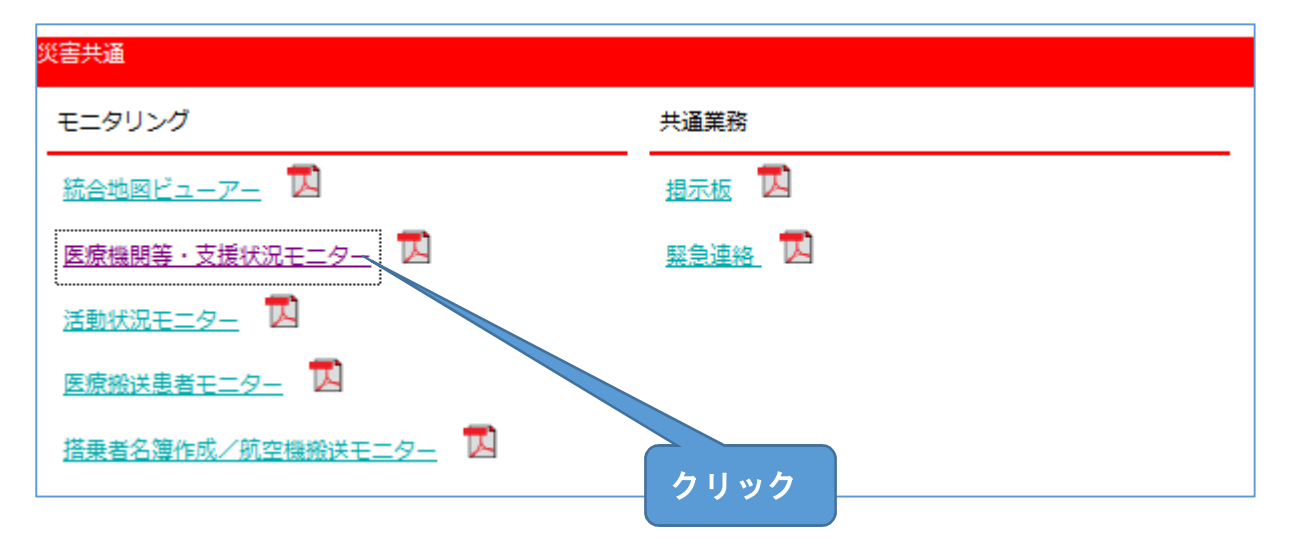

<u>⑩</u>「群馬県」にチェックを入れる。

| Ē  | 」北海道                    | □ 北海道     |           | チ:        | ェック      |           |
|----|-------------------------|-----------|-----------|-----------|----------|-----------|
|    | 📄 東北                    | 「 青森県 (訓) | □ 岩手県 (副) | □ 宮城県     | □●秋田県    | 🗂 山形県 (訓) |
|    |                         | □ 福島県 (馨) | 「 新潟県     |           |          |           |
|    | □ 開東                    | □ 茨城県     | □ 栃木県     | ▶ 群馬県     | □ 埼玉県    | □ 千葉県     |
| E  |                         | □ 東京都     | [ 神奈川県    |           |          |           |
|    |                         | □ 富山県     | 口石川県      | □ 福井県     | □ 山梨県(副) | [ 長野県     |
|    | _ ++ ok                 |           | 口 静岡県 (副) | 🔲 愛知県 (訓) | □ 三重県    |           |
|    | 近畿                      | □ 滋賀県     | □ 京都府     | □ 大阪府     | □ 兵庫県    | □ 奈良県     |
| E. |                         | □ 和歌山県    |           |           |          |           |
|    | 中国                      | 「鳥取県(訓)   | □ 島根県 (副) | □ 岡山県     | □ 広島県    | 口 山口県 (訓) |
| E  | ] [25]                  | □ 徳島県     | □ 香川県     | □ 愛媛県     | □ 高知県    |           |
|    |                         | □ 福岡県     | □ 佐賀県     | □ 長崎県     | □ 熊本県    | □ 大分県     |
| Ľ  | _ <b>76</b> 200 • 2444€ | □ 宮崎県     | [] 鹿児島県   | □ 沖縄県     |          |           |

⑪ 機関指定をクリックし、医療機関指定は「なし」にチェックを入れる。

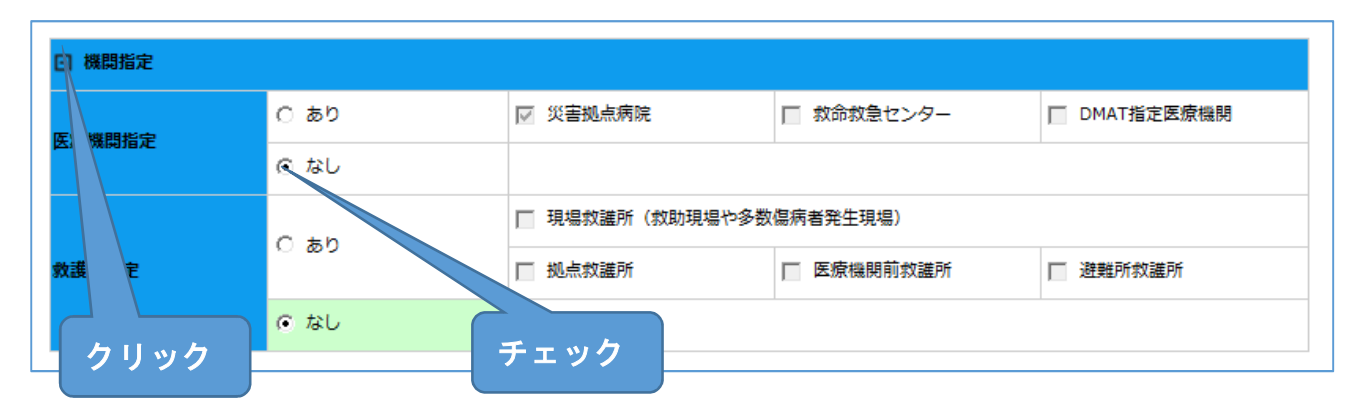

## ② 緊急時入力、詳細入力にチェックを入れ、「検索」をクリックする

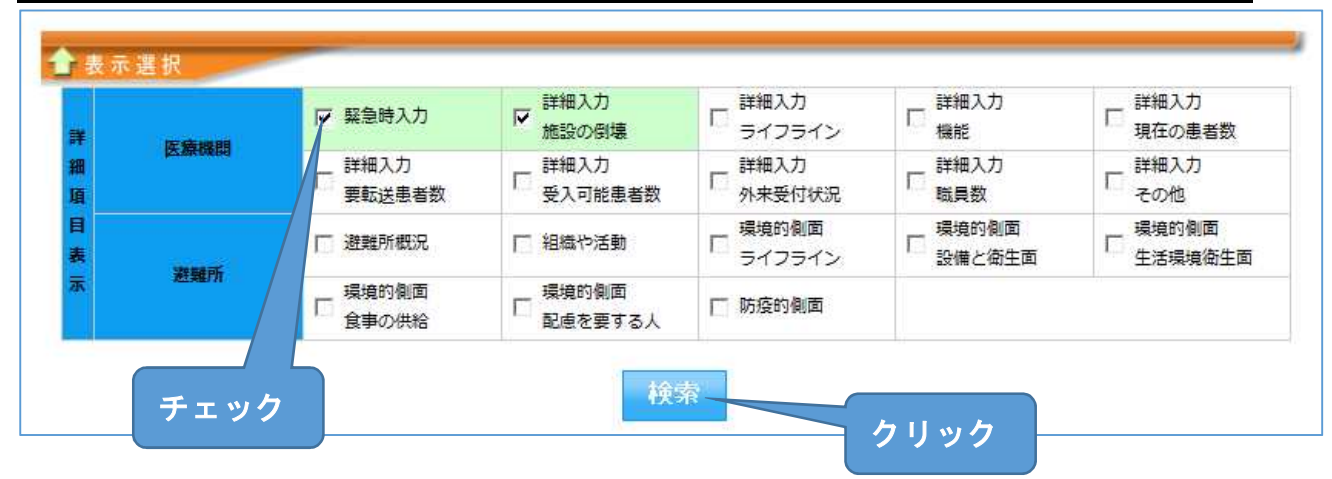

### ③ 入力した情報が正しく表示されているか確認する。

| すべて                              |                                      | 医療機関                       | 避難所 | 救護 | Ðŕ             |                     | その他                                                  |                       | CSV出力                |                                            |                                                      |                              |                        |                |  |
|----------------------------------|--------------------------------------|----------------------------|-----|----|----------------|---------------------|------------------------------------------------------|-----------------------|----------------------|--------------------------------------------|------------------------------------------------------|------------------------------|------------------------|----------------|--|
| ■ チーム表示切<br>■ 要手配/未入力のみ表示する<br>著 |                                      |                            |     |    |                |                     |                                                      |                       |                      |                                            |                                                      |                              |                        |                |  |
|                                  | NE eta                               | 60                         |     |    | 更新<br>日時<br>▼▲ | 医師<br>出勤<br>状況<br>▲ |                                                      |                       | - 47-5-4             | 緊急時入力                                      |                                                      |                              |                        |                |  |
| <u>支援</u><br>要否                  | <u>派遣</u><br><u>ステー</u><br><u>タス</u> |                            |     |    |                |                     | <u>入院病棟</u><br><u>倒壊・</u><br><u>倒壊の恐</u><br><u>九</u> | <u>電気</u><br>使用<br>不可 | <u>水</u><br>使用<br>不可 | 医 <u>慶</u><br><u>ガス</u><br>使用<br><u>不可</u> | <u>医薬品</u><br><u>衛生資器</u><br><u>枝</u><br><u>使用不可</u> | <u>多数</u><br><u>患者</u><br>受診 | <u>職員</u><br><u>状況</u> | <u>その</u><br>他 |  |
| 群馬県<br>201                       | 4/10/14                              | EXCEL出力<br>07:00以降の入力情報です。 |     |    |                | 0%                  | 0                                                    | 0                     | 0                    | 0                                          | 0                                                    | 0                            | 0                      | 0              |  |
| 前橘医痘                             | 避                                    | 要支援:0 未入力:27               |     |    |                | 0%                  | 0                                                    | 0                     | 0                    | 0                                          | 0                                                    | 0                            | 0                      | 0              |  |
|                                  |                                      | チーム数:0                     |     |    | /<br>:         | -                   | -                                                    | -                     | -                    | -                                          | -                                                    | -                            | -                      | -              |  |
|                                  |                                      | チーム数:0                     |     |    | /<br>:         | -                   | -                                                    | -                     | -                    | -                                          | -                                                    | -                            | -                      | -              |  |
|                                  |                                      | チーム数:0                     |     |    | /              | -                   | -                                                    | -                     | -                    | -                                          | -                                                    | -                            | -                      | -              |  |
|                                  |                                      | チーム数:0                     |     |    | /              | -                   | -                                                    | -                     | -                    | -                                          | -                                                    | -                            | -                      | -              |  |

- 42 -